# 配置思科統一話務台10.5.x標準版

### 目錄

<u>簡介</u> <u>必要求用定證難關</u> 顕 期 定證 推 了 開 記

### 簡介

本檔案介紹思科整合應答主控台10.5.x標準版的基本設定步驟。

## 必要條件

#### 需求

本文件沒有特定需求。

#### 採用元件

本文中的資訊係根據以下軟體和硬體版本:

- 思科整合應答主控台10.5.1.1543
- •思科整合通訊管理員8.6.2.23900-10
- Microsoft Windows 7專業版(64位)

本文中的資訊是根據特定實驗室環境內的裝置所建立。文中使用到的所有裝置皆從已清除(預設))的組態來啟動。如果您的網路正在作用,請確保您已瞭解任何指令可能造成的影響。

### 設定

請完成以下步驟:

1. 確保已建立應用程式使用者,該使用者將控制操作員要引用的裝置以進行登入和忙燈欄位

(BLF)。**附註**:不要將此應用程式使用者與實際的操作員混淆。當運營商提出需要時,應用使 用者將作為電話服務提供商(TSP)的資源來獲得裝置資訊/控制。此圖顯示了此應用程式在其受 控裝置部分中包括的裝置。請注意,其中包括操作員將用於「登入」和BLF的裝置。

| SEPA45630BA6E65 |
|-----------------|
|-----------------|

此應用程式使用者還需要包含以下角色:標準AXL API訪問標準CTI允許修改呼叫號碼標準 CTI允許呼叫駐留監控標準CTI允許控制所有裝置標準CTI允許接收SRTP金鑰材料已啟用標準 CTI將引用此使用者通過Cisco TAPI客戶端(TSP)登入到CallManager。確保在此使用者的受控 裝置部分輸入了所有必需的裝置。如果未執行此操作,則無法登入到Cisco Unifed Attendant Console標準客戶端。

- 2. 按兩下安裝檔案。
- 3. 輸入在步驟1中設定的應用程式使用者的使用者ID和密碼。按一下下一步。

| Cisco Unifi          | ed Attendant Console Standard - InstallShield Wizard                                                                                                    | <b>—</b> |
|----------------------|----------------------------------------------------------------------------------------------------|----------|
| Cisco Uı             | nified Communications Manager Connection Details.                                                                                                    | 2        |
| Please e<br>Console  | enter the following information that will allow the Cisco Unified Attendant<br>Standard to connect to Cisco Unified Communications Manager.                   |          |
| Please e<br>appropri | ensure that you have set up the required application user profile and assigned<br>iate roles to it in Cisco Unified Communications Manager before proceeding. |          |
|                      | Cisco Unified Communications Manager Host Name / FQDN / IP                                                                                                    |          |
|                      | 10.201.217.3                                                                                                    |          |
|                      | Cisco Unified Communications Manager Application User ID:                                                                                                    |          |
|                      | cueacs                                                                                                    |          |
|                      | Password:                                                                                                    |          |
|                      | ••••••                                                                                                    |          |
| InstallShield        |                                                                                                    |          |
|                      | < Back Next >                                                                                                    | Cancel   |

4. 從下拉選單中選擇適當的語言。按「Next」(下一步)。

| Cisco Unified Attendant Console Standard - I | InstallShield Wizard                | ×      |
|----------------------------------------------|-------------------------------------|--------|
| Language Information                         |                                     | Z      |
| Please choose the language for your Cisco U  | nified Attendant Console Standard . |        |
| English                                      | •                                   |        |
| InstallShield —                              | < Back Next > (                     | Cancel |

5. 輸入思科線上狀態伺服器詳細資訊。按「Next」(下一步)。附註:將此登入螢幕更像 Jabber登入螢幕,因為您不需要輸入Cisco Presence管理員ID和密碼。請改為輸入將管理 Cisco Unified Attendant Console標準軟體的操作員的UID和密碼。需要為此使用者啟用/許可 IM和線上狀態,以便從Cisco Presence/IM和線上狀態節點獲取適當的線上狀態資訊。

| Cisco Unifie<br>Cisco Un | ed Attendant Console Standard - InstallShield Wizard                                                                            |
|--------------------------|----------------------------------------------------------------------------------------------------|
| Please e<br>installed.   | enter the following connection information where Cisco Unified Presence Server is<br>These fields must be filled in to proceed. |
|                          | Server Address:                                                                                                    |
|                          | 10.201.217.4                                                                                                    |
|                          | Domain:                                                                                                    |
|                          | amitdomain.test.com                                                                                                    |
|                          | Cisco Unified Presence User Name:                                                                                               |
|                          | nupurk                                                                                                    |
|                          | Cisco Unified Presence Password:                                                                                                |
|                          | ••••••                                                                                                    |
| InstallShield -          |                                                                                                    |
|                          | K Back Next > Cancel                                                                                                    |

6. 選擇適當的安裝位置。按「Next」(下一步)。

| Select folder where setup will install files.                                                                                                    |                                                                                                    |                                                   |
|----------------------------------------------------------------------------------------------------|----------------------------------------------------------------------------------------------------|---------------------------------------------------|
| Setup will install Cisco Unified Attendant C                                                                                                    | onsole Standard in the followi                                                                                          | ng folder.                                        |
| To install to this folder, click Next. To insta<br>another folder.                                                                                                    | ll to a different folder, click Br                                                                                      | owse and select                                   |
|                                                                                                    |                                                                                                    |                                                   |
| Destination Folder                                                                                                    |                                                                                                    | ( Decime                                          |
| U: \Program Files (X86)\UISCO\                                                                                                    |                                                                                                    | Blowse                                            |
| stallShield                                                                                                    |                                                                                                    |                                                   |
|                                                                                                    | < Back Nex                                                                                                    | kt > Cancel                                       |
|                                                                                                    |                                                                                                    |                                                   |
| [查在以上步驟中輸入的資訊。如果一切]                                                                                                    | E常,請按一下 <b>下一步</b> 以完                                                                                                   | 成安裝。                                              |
| 查在以上步驟中輸入的資訊。如果一切ī<br>sco Unified Attendant Console Standard                                                                                                    | E常,請按一下 <b>下一步</b> 以完<br>- InstallShield Wizard                                                                         | 3成安裝。                                             |
| 查在以上步驟中輸入的資訊。如果一切ī<br>sco Unified Attendant Console Standard<br>Start Copying Files                                                                                                    | E常,請按一下 <b>下一步</b> 以完<br>- InstallShield Wizard                                                                         | 3成安裝。                                             |
| 查在以上步驟中輸入的資訊。如果一切ī<br>sco Unified Attendant Console Standard<br>Start Copying Files<br>Review settings before copying files.                                                                                                    | E常,請按一下 <b>下一步</b> 以完<br>- InstallShield Wizard                                                                         | 3成安裝。                                             |
| 查在以上步驟中輸入的資訊。如果一切I<br>sco Unified Attendant Console Standard<br>Start Copying Files<br>Review settings before copying files.<br>Setup has enough information to start copy<br>change any settings, click Back. If you an<br>copying files.                                                                                                    | E常,請按一下 <b>下一步</b> 以完<br>- InstallShield Wizard<br>ing the program files. If you v<br>e satisfied with the settings, c  | 的复数。<br>Want to review or<br>lick Next to begin   |
| 查在以上步驟中輸入的資訊。如果一切I<br>sco Unified Attendant Console Standard<br>Start Copying Files<br>Review settings before copying files.<br>Setup has enough information to start copy<br>change any settings, click Back. If you an<br>copying files.<br>Current Settings:                                                                                                    | E常,請按一下 <b>下一步</b> 以完<br>- InstallShield Wizard<br>ing the program files. If you we<br>e satisfied with the settings, c | 的安裝。<br>want to review or<br>lick Next to begin   |
| 空在以上步驟中輸入的資訊。如果一切I<br>sco Unified Attendant Console Standard<br>Start Copying Files<br>Review settings before copying files.<br>Setup has enough information to start copy<br>change any settings, click Back. If you and<br>copying files.<br>Current Settings:<br>Install Path: C:\Program Files (x86)\Cisco\                                                                                                    | E常,請按一下 <b>下一步</b> 以完<br>- InstallShield Wizard<br>ing the program files. If you v<br>e satisfied with the settings, c  | 5.成安裝。<br>want to review or<br>lick Next to begin |
| 空在以上步驟中輸入的資訊。如果一切I<br>sco Unified Attendant Console Standard<br>Start Copying Files<br>Review settings before copying files.<br>Setup has enough information to start copy<br>change any settings, click Back. If you and<br>copying files.<br>Current Settings:<br>Install Path: C:\Program Files (x86)\Cisco\<br>Machine Information<br>Machine Information<br>Machine Name:<br>System Type: 64-Bit Operating System                                                                                   | E常,請按一下 <b>下一步</b> 以完<br>- InstallShield Wizard<br>ing the program files. If you we<br>e satisfied with the settings, c | E成安裝。<br>want to review or<br>lick Next to begin  |
| 空在以上步驟中輸入的資訊。如果一切I<br>sco Unified Attendant Console Standard<br>Start Copying Files<br>Review settings before copying files.<br>Setup has enough information to start copy<br>change any settings, click Back. If you and<br>copying files.<br>Current Settings:<br>Install Path: C:\Program Files (x86)\Cisco\<br>Machine Information<br>Machine Information<br>Machine Name:<br>System Type: 64-Bit Operating System<br>Selected Language: English                                                     | E常,請按一下 <b>下一步</b> 以完<br>- InstallShield Wizard<br>ing the program files. If you we satisfied with the settings, c      | E成安裝。<br>want to review or<br>lick Next to begin  |
| 空在以上步驟中輸入的資訊。如果一切I<br>sco Unified Attendant Console Standard<br>Start Copying Files<br>Review settings before copying files.<br>Setup has enough information to start copy<br>change any settings, click Back. If you an<br>copying files.<br>Current Settings:<br>Install Path: C:\Program Files (x86)\Cisco\<br>Machine Information<br>Machine Name:<br>System Type: 64-Bit Operating System<br>Selected Language: English<br>CCM Information<br>CCM IP Address: 10.201.217.3                          | E常,請按一下 <b>下一步</b> 以完<br>- InstallShield Wizard<br>ing the program files. If you ve<br>e satisfied with the settings, c | E成安裝。<br>want to review or<br>lick Next to begin  |
| E査在以上步驟中輸入的資訊。如果一切I<br>sco Unified Attendant Console Standard<br>Start Copying Files<br>Review settings before copying files.<br>Setup has enough information to start copy<br>change any settings, click Back. If you and<br>copying files.<br>Current Settings:<br>Install Path: C:\Program Files (x86)\Cisco\<br>Machine Information<br>Machine Information<br>Machine Name:<br>System Type: 64-Bit Operating System<br>Selected Language: English<br>CCM Information<br>CCM IP Address: 10.201.217.3 | E常,請按一下 <b>下一步</b> 以完<br>- InstallShield Wizard<br>ing the program files. If you ve<br>e satisfied with the settings, c | E成安裝。<br>want to review or<br>lick Next to begin  |
| 空在以上步驟中輸入的資訊。如果一切I<br>sco Unified Attendant Console Standard<br>Start Copying Files<br>Review settings before copying files.<br>Setup has enough information to start copy<br>change any settings, click Back. If you an<br>copying files.<br>Current Settings:<br>Install Path: C:\Program Files (x86)\Cisco\<br>Machine Information<br>Machine Name:<br>System Type: 64-Bit Operating System<br>Selected Language: English<br>CCM Information<br>CCM IP Address: 10.201.217.3                          | E常,請按一下 <b>下一步</b> 以完<br>- InstallShield Wizard<br>ing the program files. If you ve<br>e satisfied with the settings, c | 式安裝。<br>want to review or<br>lick Next to begin   |

8. 完成此安裝後重新啟動Windows PC。按一下Finish以啟動PC重新啟動。 Cisco Unified Attendant Console Standard - InstallShield Wizard

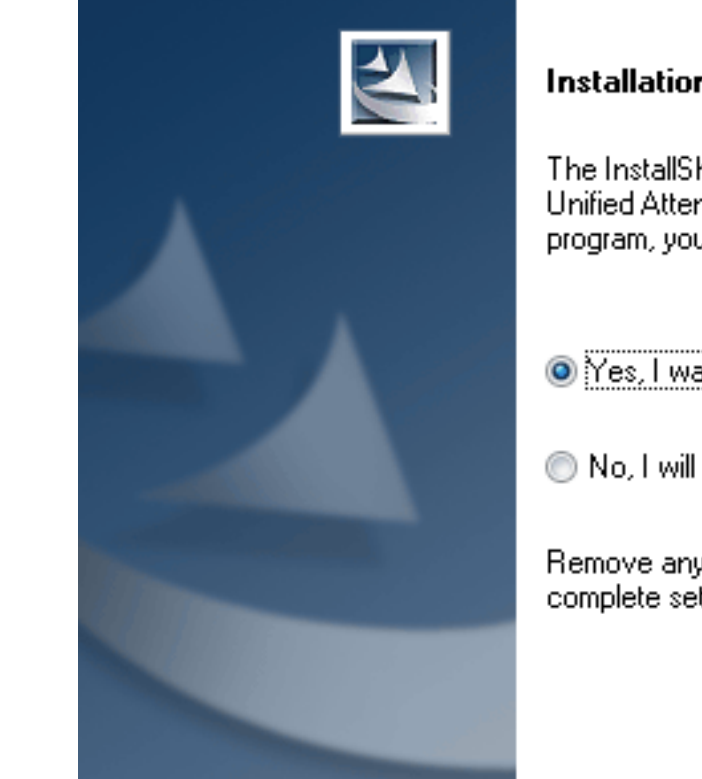

#### Installation Complete

The InstallShield Wizard has successfully installed Cisco Unified Attendant Console Standard. Before you can use the program, you must restart your computer.

Yes, I want to restart my computer now.

< Back

No, I will restart my computer later.

Remove any disks from their drives, and then click Finish to complete setup.

Finish

Cancel

9. PC在重新啟動後啟動後,按兩下Cisco Unified Attenant Console standard 10.5圖示以啟動軟 體。輸入運算子的分機。在本示例中,運算子UID為「nupurk」,副檔名為「1008」。一旦 輸入分機,TSP就會解析裝置資訊。這僅隨TSP用於控制此裝置的應用使用者ID一起提供(這 來自步驟1)。找到裝置資訊後,只需按一下裝置即可完成。自動進行登入。**附註**:紅色警告

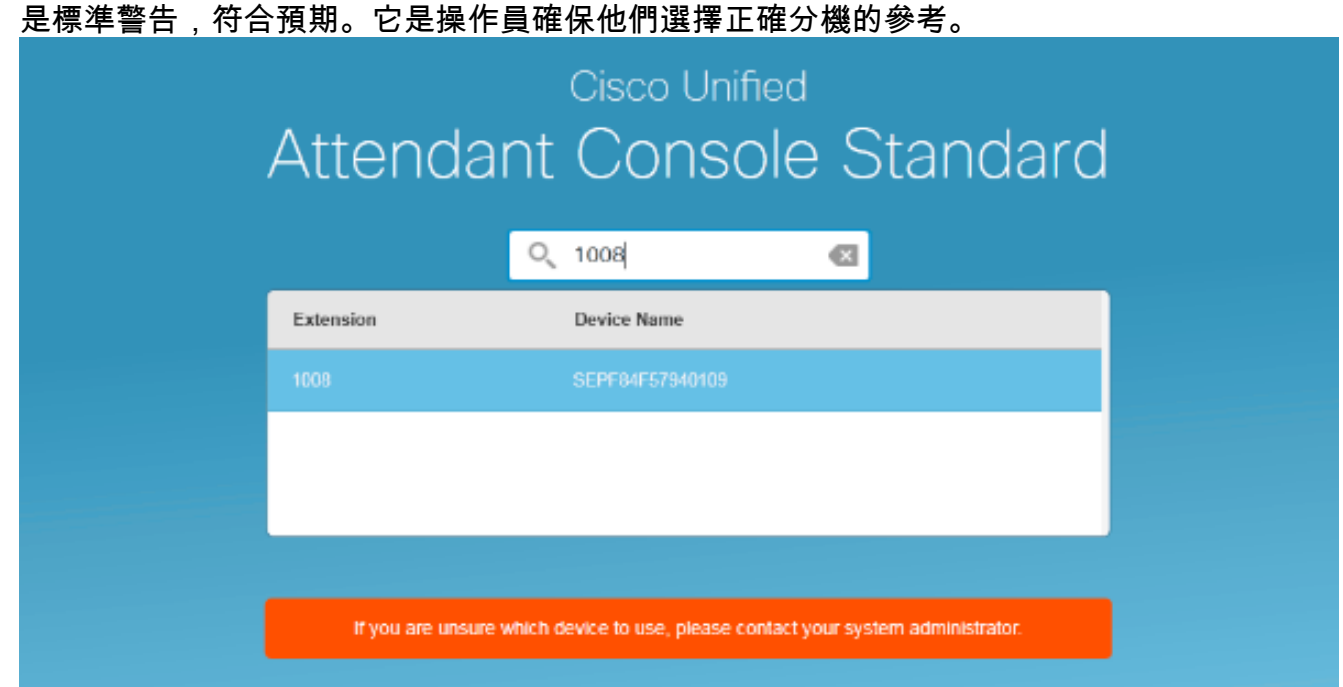

如果按照「配置」部分中的步驟執行所有操作,則會顯示此登入螢幕。與CallManager的同步完成 後,立即顯示包含線上狀態資訊的目錄填充。目錄同步過程通常非常快。

| Case Uni     | Cauce Unified Attendent Connote Standard      |                       |                    |                  |           |             | 10 🔳     |   |  |  |
|--------------|-----------------------------------------------|-----------------------|--------------------|------------------|-----------|-------------|----------|---|--|--|
| caro (       | Inde File Edit View Call Controls Help 1008 * |                       |                    |                  |           |             |          |   |  |  |
| Call Control |                                               |                       |                    | Parked Calls     |           |             |          | × |  |  |
| 1008         |                                               |                       |                    | C Park Extension | Caller ID | = Parked By | Duration |   |  |  |
|              |                                               |                       |                    |                  |           |             |          |   |  |  |
|              |                                               |                       |                    |                  |           |             |          |   |  |  |
|              |                                               |                       |                    |                  |           |             |          |   |  |  |
|              |                                               |                       |                    |                  |           |             |          |   |  |  |
|              |                                               |                       |                    |                  |           |             |          |   |  |  |
| 0,           | Search the Directory or E                     | nter a Number to Call | Search Preferences |                  |           |             |          |   |  |  |
| Search       | Results Directory                             | F                     |                    |                  |           |             |          |   |  |  |
|              | Last Name                                     | © First Name          | C Telephone        | © Department     | Notes     |             |          |   |  |  |
| $\sim$       | kumar 🕴                                       | nupur                 | 1008               | tac              |           |             |          |   |  |  |
|              | abcd                                          | test                  | 9272056767         |                  |           |             |          |   |  |  |
|              | assistant                                     | assistant             |                    |                  |           |             |          |   |  |  |
|              | lant                                          | test1                 |                    |                  |           |             |          |   |  |  |
|              | manager                                       | manager               |                    |                  |           |             |          |   |  |  |
|              | Xamar                                         | ant                   |                    |                  |           |             |          |   |  |  |
|              | i kunar                                       | samaira               | 2123291002         |                  |           |             |          |   |  |  |
|              |                                               |                       |                    |                  |           |             |          |   |  |  |

# 疑難排解

目前尚無適用於此組態的具體疑難排解資訊。

# 相關資訊

- CUAC 10.5標準版管理指南
- 技術支援與文件 Cisco Systems